## 1. Go to <a href="http://www.firstaidforfree.com/">http://www.firstaidforfree.com/</a> - Go to "Register"

| M Inbox (5,352) - ice.robert@ 🗴 📅 Dashboard - Inbox - ShiftPI 🗴 🕐 Time Clock Admin 🛛 🗴 💽 First aid for free – Free onli 🗙 +                                                                                                    |                                     |                     |                | ×         |
|----------------------------------------------------------------------------------------------------|-------------------------------------|---------------------|----------------|-----------|
| (c) www.firstaidforfree.com                                                                                                    |                                     | ☆ 自 🛡 🖡             | <b>11 19</b>   | ≡         |
| 📓 Cratejoy Pricing – Start 🔤 Noun Project - Icons f 🤤 Select your flight - WO 🔳 Membership software 📓 Subscription Commer 🤗 Smell my ridel This car 🚺 Car-Freshner Little Tre 🤣 Pric                                                                                      | es   Custom Freshe 🛞 Custom Car Air | Freshe 🛞 Scented Pr | omotions       | »         |
| Register to learn first aid online Login                                                                                                    |                                     | Q                   |                | ŕ         |
|                                                                                                    |                                     |                     |                |           |
| Home Free online first aid courses - First aid quizzes Blog First aid questions First aid training resources Help                                                                                                    |                                     |                     |                |           |
| FREE ONLINE FIRST AID AND CPR TRAINING WITH FREE FIRST AID AND CPR CERTIFICATES                                                                                                    | FOLLOW:                             | <b>У f</b> 8⁺       |                | E         |
| Free Online First Aid Courses                                                                                                    | First aid<br>7,844 likes            |                     |                |           |
| Basic Life Support                                                                                                    | Like Page                           | ✤ Share             |                |           |
| Welcome! Firstaidforfree.com offers <b>free online first aid and CPR courses</b> that anyone can take. Our free online first aid training could equip you with the skills and knowledge to help save someone's life.                                                      | LOG IN<br>Username or E-mail        |                     |                |           |
| Simply work your way through our <b>free online first aid courses</b> to develop your lifesaving knowledge. Once you're done, you can download a free first aid certificate.                                                                                              |                                     |                     |                |           |
| I believe <b>everyone</b> should have access to free first aid and CPR training. That's why I created this website and wrote the materials for the online first aid courses. We also have a first aid blog regularly updated with all the latest first aid news and tips. | Password                            | Login               |                |           |
| Our online first aid & CPR courses Register                                                                                                    | Register   Lost Password            |                     |                |           |
| We currently offer five free online first aid and CPR courses:                                                                                                    |                                     |                     |                |           |
| First Aid Training On By this site, you agree to our use of cookies and medical disclaimer More information                                                                                                    | FIRST AID LINKS                     |                     |                | $\otimes$ |
|                                                                                                    |                                     | - 🗄 🔁               | 12:15<br>6/6/2 | AM 2016   |

2. Register For The Site – Enter your "Username", Enter your "E-Mail", Enter your "Password", Enter your Password Again "Confirm Password", Check "I'm not a Robot" – Click "Register"

| M Inbox (5,352) - ice.robert@ × 🖪 Dashboard - Inbox - ShiftPI × 🕗 Time Clock Admin 🛛 🗴 Egister - First aid for free 🛛 🗙 +                                                       |                                                                         |
|----------------------------------------------------------------------------------------------------|-------------------------------------------------------------------------|
| C 0 www.firstaidforfree.com/register/                                                                                                    | ☆ 🖻 🛡 🖡 🎓 🚍                                                             |
| 🔟 Cratejoy Pricing – Start 🏧 Noun Project - Icons f 🧔 Select your flight - WO 🔳 Membership software 🔟 Subscription Commer 🥮 Smell my ridel This car 🔟 Car-Freshner Little Tre 🔞 | Prices   Custom Freshe 🛞 Custom Car Air Freshe 🛞 Scented Promotions 🛛 » |
| Register to learn first aid online Login                                                                                                    | Q                                                                       |
| Registering at firstaidforfree.com means you have read and understood our medical disclaimer.                                                                                   | Clike Page                                                              |
| Register For This Site                                                                                                    |                                                                         |
| Username                                                                                                    | LOG IN<br>Username or E-mail                                            |
| Badobos1 Username vou create it                                                                                                    | E                                                                       |
| E-mail                                                                                                    | Password                                                                |
| badobos@yahoo.com Your Email Address                                                                                                    |                                                                         |
|                                                                                                    | Remember Me                                                             |
| Password you create                                                                                                    | Register   Lost Password                                                |
|                                                                                                    |                                                                         |
| Confirm Password                                                                                                    | FIRST AID LINKS                                                         |
|                                                                                                    | Online CPR Certification                                                |
| I'm not a robot                                                                                                    | First Aid Certification                                                 |
| Register Click Register                                                                                                    | CPR Certification Classes 🕂                                             |
| English Lost Part and By this site, you agree to our use of cookies and medical disclaimer. More information Hide                                                               | Online First Aid Training                                               |
| 🛞 📋 🚺 😼 🖬                                                                                                    | ▲ 🗮 🐂 🌒 12:16 AM<br>6/6/2016                                            |

## 3. You should see the following screen below, once you Register

| M Inbox (5,352) - ice.robert@ 🗴 📅 Dashboard - Inbox - ShiftPI 🗴 🐼 Time Clock Admin 🛛 🗴 💽 Log In – First aid for free 🛛 🗙 +                                                            |                                                                               |                      |
|----------------------------------------------------------------------------------------------------|-------------------------------------------------------------------------------|----------------------|
| ( ) www.firstaidforfree.com/login-2/?registration=complete                                                                                                    | ☆ 自 🛛 ┨                                                                       | ≓ ⊛ ≑                |
| 🔟 Cratejoy Pricing – Start 🚾 Noun Project - Icons f 🗢 Select your flight - WO 🚪 Membership software 🔟 Subscription Commer 👰 Smell my ridel This car 🔃 Car-Freshner Little Tre 🍻 Price | es   Custom Freshe 🛞 Custom Car Air Freshe 🛞 Scented                          | Promotions »         |
| Register to learn first aid online Login                                                                                                    | Q                                                                             | Â                    |
| <b>FIRST AID</b> for free! Free online first aid and CPR training with certificates                                                                                                   |                                                                               | F                    |
| Home Free online first aid courses 👻 First aid quizzes Blog First aid questions First aid training resources Help                                                                     |                                                                               | 1.00                 |
| LOG IN                                                                                                    | FOLLOW: 🥑 🕇 🖇                                                                 |                      |
| First Aid Training Online<br>Interactive Training& Certification In CPR & First Aid.<br>Registration complete. You may now<br>Iog in.<br>Username or E-mail                           | First aid<br>7.944 likes<br>I Like Page Share<br>LOG IN<br>Username or E-mail |                      |
| Password                                                                                                    | Password                                                                      |                      |
| Remember Me                                                                                                    | 🖻 Remember Me                                                                 |                      |
| By this site, you agree to our use of cookies and medical disclaimer More information Hide                                                                                            |                                                                               | $\otimes$ .          |
|                                                                                                    | - #                                                                           | 12:19 AM<br>6/6/2016 |

## 4. Next use the User ID and Password you created to log in

| Or werk forestaddente com high 2/height store complet     Or werk forestaddente com high 2/height 2/height      | M Inbox (5,352) - ice.robert@ 🗴 👖 Dashboard - Inbox - ShiftPl 🗴 🕗 Time Clock Admin                                                                        | × 💽 Log In – First aid for free 🛛 🖌 +                           |                               |                                         |                  |              |
|----------------------------------------------------------------------------------------------------|----------------------------------------------------------------------------------------------------|-----------------------------------------------------------------|-------------------------------|-----------------------------------------|------------------|--------------|
| Conceptor Pricery - Start        <                                                                                                    | Www.firstaidforfree.com/login-2/?registration=complete                                                                                                    | C                                                               | Q. Search                     | ☆                                       | ê 🛡 🖡            | <b>♠ ⊜</b> ≡ |
| Register to learn first and oranize Login   FIRST ADD for free! Free online first and quazzes First and quazzes Bigs First and quazzes First and quazzes                                                                                                    | 🔟 Cratejoy Pricing – Start 🏧 Noun Project - Icons f 🚭 Select your flight - WO 📕 Membership software .                                                     | . 💹 Subscription Commer 嶜 Smell my ride! This car 🔟 Car-Freshne | r Little Tre 🥩 Prices   Custo | om Freshe 🛞 Custom Car Air Fre          | she 🛞 Scented Pr | omotions     |
| <complex-block><complex-block><complex-block></complex-block></complex-block></complex-block>                                                                                                    | Register to learn first aid online Login                                                                                                    |                                                                 |                               |                                         | Q                |              |
| Home First aid quizzes Big First aid quieztos First aid quieztos Help     LOG IN <b>Cinext</b> Aid <b>Training Online</b> Interactive Training & Certification to rete R First Aid. Visit Us Today1 <b>O</b> Registration complete. You may now    Ig in <b>Derename or E-mail D Password Remember Me D</b> this site, you agree to our use of cookies and medical disclamer More information of the remember Me intermed information of the remember Me intermed information of the remember Me intermed information of the remember Me intermed information of the remember Me intermed information of the remember Me intermed information of the remember Me intermed information of the remember Me intermed information of the remember Me intermed information of the remember Me intermed information of the remember Me intermed information of the remember Me intermed information of the remember Me intermed information of the remember Me information of the remember Me                                                                                                    | <b>FIRST AID</b> for free! Free online first aid and CF                                                                                                   |                                                                 |                               |                                         |                  |              |
| LOG IN                                                                                                    | Home Free online first aid courses 👻 First aid quizzes Blog                                                                                               | First aid questions First aid training resources Help           |                               |                                         |                  |              |
| First Acid Creating Continue   Interactive Training Continue   Registration complete. You may now   Ior   Registration complete. You may now   Ior   Registration complete. You may now   Ior   Registration complete. You may now   Ior   Registration complete. You may now   Ior   Registration complete. You may now   Ior   Ior   Remember Me   Ior   Ior                                                                                                    | LOG IN                                                                                                    |                                                                 | FC                            | DLLOW:                                  | <b>f</b> 8⁺      |              |
| Username or E-mail     Password     ID"     By this site, you agree to our use of cookies and medical disclaimer. More information     LOG IN   Username or E-mail     ID"     ID"     ID"     ID"     ID"     ID"     ID"     ID"     ID"     ID"     ID"     Inter your     ID"     ID"     ID"     ID"     ID"     ID"     ID"     ID"     ID"     ID"     ID"     ID"     ID"     ID"     ID"     ID"     ID"     ID"     ID"        ID"        ID" <th>First Aid Training Online<br/>Interactive Training&amp; Certification In CPR &amp; First Aid. Visit Us Today<br/>©<br/>Registration complete. You may now<br/>log in.</th> <th></th> <th></th> <th>First aid<br/>7:844 likes<br/>I Like Page</th> <th>Share</th> <th></th>                                                                                                    | First Aid Training Online<br>Interactive Training& Certification In CPR & First Aid. Visit Us Today<br>©<br>Registration complete. You may now<br>log in. |                                                                 |                               | First aid<br>7:844 likes<br>I Like Page | Share            |              |
| Password  Remember Me Log In  By this site, you agree to our use of cookies and medical disclaimer More information  By this site, you agree to our use of cookies and medical disclaimer More information  Cookies and medical disclaimer More information  Cookies and medical disclaime | Username or E-mail                                                                                                    | Enter your "l                                                   | User                          | OG IN<br>sername or E-mail              |                  |              |
| Remember Me       Log In       "Password"         By this site, you agree to our use of cookies and medical disclaimer More information       Image: Cookies and medical disclaimer More information                                                                                                    | Password                                                                                                    | Enter you                                                       | Pa<br>Ir                      | issword                                 |                  |              |
| by unis site, you agree to our use or cookies and medical disclammer more mornaduum                                                                                                    | Remember Me                                                                                                    | "Password                                                       | x" 🔹                          | Remember Me                             | Log In           |              |
|                                                                                                    |                                                                                                    |                                                                 |                               |                                         | · :: *:          | 12:19 AM     |

5. You will see the following screen. Make sure you change the "Display name publicly to" to your First and Last Name.

| i,352) - ice.robert@ 🗴 📑 Dashboard - Inbox - ShiftPI 🗴 ⊘ Time Clock Admin 🛛 🖈 Your Profile – First aid for f 🗴 🕂                              |                                                                                              |
|----------------------------------------------------------------------------------------------------|----------------------------------------------------------------------------------------------|
| w.firstaidforfree.com/your-profile/                                                                                                    | C 🔍 Search 🔂 🖨 💟 🖡                                                                           |
| cing – Start 🧧 Noun Project - Icons f 🤤 Select your flight - WO 📕 Membership software 🔟 Subscription Commer 👰 Smell my ridel This car 🔟 Car-f | Freshner Little Tre 🤣 Prices   Custom Freshe 🛞 Custom Car Air Freshe 🛞 Scented Pror          |
| Start Learning First Aid & CPR Your Profile Logout                                                                                            | ۹                                                                                            |
| Name                                                                                                    | Profile                                                                                      |
| Username                                                                                                    | Log Out                                                                                      |
| Badabae1                                                                                                    |                                                                                              |
| Usernames cannot be changed.                                                                                                    | FIRST AID LINKS                                                                              |
| First Name                                                                                                    | Online CPR Certification (+)                                                                 |
|                                                                                                    |                                                                                              |
| Brenda                                                                                                    | Online First Aid Training 🕂                                                                  |
| Last Name                                                                                                    | First Aid Quiz 🕂                                                                             |
| Ice                                                                                                    |                                                                                              |
|                                                                                                    | Free Online CPR Course +                                                                     |
| Nickname (required)                                                                                                    | AdChoices D                                                                                  |
| Badobos1                                                                                                    |                                                                                              |
| Display name publicly as Display name publicly to                                                                                             | ONLINE FIRST AID CERTIFICATE                                                                 |
| Use the drop menu and select                                                                                                    | In order to download your first aid certificate vou will need to complete all modules of our |
| your First and Last Name                                                                                                    | online first aid course.                                                                     |
| Contact Info                                                                                                    | In order to access our online first aid course                                               |
|                                                                                                    | you must have registered an account with us<br>and be logged in.                             |
| E-mail (required)                                                                                                    |                                                                                              |
| badobos@yahoo.com By this site, you agree to our use of cookies and medical disclaimer More inform                                            | nation Hide                                                                                  |
|                                                                                                    | · # 10 ·                                                                                     |

Go to the bottom of the page and click "Update Profile"

| 5,352) - ice.robert@ × 📑 Dashboard - Inbox - ShiftPl × 😣 T       | ime Clock Admin 🛛 🗙 🚹                | Your Profile - First aid for f × +                       |                    |                                |                 |            |     |
|------------------------------------------------------------------|--------------------------------------|----------------------------------------------------------|--------------------|--------------------------------|-----------------|------------|-----|
| w.firstaidforfree.com/your-profile/                              |                                      | C                                                        | Q Search           |                                | ☆ 自             | <b>∞</b> † | Â   |
| icing – Start 🏧 Noun Project - Icons f 🤤 Select your flight - WO | 🧉 Membership software 🔟 Sub          | cription Commer 🧧 Smell my ride! This car 🔟 Car-Freshner | Little Tre 🥩 Price | es   Custom Freshe 🛞 Custom Ci | ar Air Freshe 🛞 | Scented Pr | omo |
| Start Learning First Aid & CPR Your Profile Log                  |                                      |                                                          |                    |                                |                 | Q          |     |
|                                                                  |                                      |                                                          |                    | medical disclaimer             |                 |            |     |
|                                                                  |                                      |                                                          |                    |                                |                 |            |     |
|                                                                  |                                      |                                                          |                    |                                |                 |            |     |
|                                                                  |                                      |                                                          |                    |                                |                 |            |     |
|                                                                  |                                      |                                                          |                    |                                |                 |            |     |
| Share a little biogr                                             | aphical information to fill out your | profile. This may be shown publicly.                     |                    |                                |                 |            |     |
| Account Management                                               |                                      |                                                          |                    |                                |                 |            |     |
|                                                                  |                                      |                                                          |                    |                                |                 |            |     |
| New Password                                                     |                                      |                                                          |                    |                                |                 |            |     |
|                                                                  | Generate Passwor                     | d                                                        |                    |                                |                 |            |     |
|                                                                  |                                      |                                                          |                    |                                |                 |            |     |
| Update Profile                                                   |                                      |                                                          |                    |                                |                 |            |     |
| 1 Online First Aid Training                                      |                                      | no CBB Contification                                     |                    |                                |                 |            |     |
|                                                                  |                                      |                                                          | $\bigcirc$         |                                |                 |            |     |
| First Aid Training Onli                                          | ne                                   |                                                          | ₽ X                |                                |                 |            |     |
| Interactive Training& Certification In CPR & First Aid.          | Visit Us Today!                      | -                                                        |                    |                                |                 |            |     |
|                                                                  |                                      |                                                          |                    |                                |                 |            |     |
| rour course progress                                             |                                      |                                                          |                    |                                |                 |            |     |
| Course                                                           | this site you agree to our us        | Your Progress Your Overall (                             | irade<br>Hido      |                                |                 |            |     |
|                                                                  | r ans site, you agree to our use     | of cookes and medical distrainer More mornation          | Tilde              |                                |                 |            |     |

6. At the bottom of the Profile Page you will see the Training Modules – Be sure to Click on "Basic Online First Aid" and take the test. Be sure to print of the certificate once you have completed the module. Repeat for "Online CPR Course".

| M Inbox (5,352) - ice.robert@ × 🛛 T Dashboard - Inbox - ShiftPL × 🛛 🕗 Time Clock Admin               | × Your Profile – First aid for t    | × +                                                                                                    |                                            |                                     |                      |
|----------------------------------------------------------------------------------------------------|-------------------------------------|----------------------------------------------------------------------------------------------------|--------------------------------------------|-------------------------------------|----------------------|
| ( ) www.firstaidforfree.com/your-profile/?updated=true                                               |                                     |                                                                                                    | C Search                                   | ☆ 自 ♥ ♣                             | ≜ ⊜ ≡                |
| 🗾 Cratejoy Pricing – Start 🏧 Noun Project - Icons f 🙄 Select your flight - WO 📕 Membership sc        | ftware 🔟 Subscription Commer 👰 Sr   | nell my ride! This car N Car-Fresh                                                                                                    | nner Little Tre 🥩 Prices   Custom Freshe ( | 🖲 Custom Car Air Freshe 🛞 Scented P | romotions »          |
| Start Learning First Aid & CPR Your Profile Logout                                                   |                                     |                                                                                                    |                                            | Q                                   | Ê                    |
| First Aid Training Online<br>Interactive Training& Certification In CPR & First Aid. Visit Us Today! | <b>&gt;</b>                         |                                                                                                    |                                            |                                     |                      |
| 1. Online First Aid Training                                                                         | 2. Online CPR Certification         | i -                                                                                                    | $\odot$                                    |                                     |                      |
| Your course progress                                                                                 |                                     |                                                                                                    |                                            |                                     |                      |
| Course                                                                                               | Your Progress                       | Your Over                                                                                                    | rall Grade                                 |                                     |                      |
| Advanced online first aid course                                                                     |                                     | 0% n/s                                                                                                    | /a                                         |                                     |                      |
| Basic online first aid course                                                                        | First Aid                           | 0% n/                                                                                                    | /a                                         |                                     |                      |
| Online Automated External Defibrillator (AED)      E                                                 |                                     | 0% n/                                                                                                    | /a                                         |                                     |                      |
| Online CPR course                                                                                    | CPR                                 | 0% n/                                                                                                    | /a                                         |                                     | E                    |
| Pediatric first aid course                                                                           |                                     | 0% n/                                                                                                    | /a                                         |                                     |                      |
| First Aid & CPR Course<br>Nationally Accepted \$19.95, 2 years Follows AHA and OSHA                  | guidelines                          |                                                                                                    |                                            |                                     |                      |
| www.firstaidforfree.com/your-profile/?updated=true# By this site, you a                              | gree to our use of cookies and medi | al disclaimer More informatio                                                                                                    | on Hide                                    |                                     | ⊗ .                  |
| 📀 📋 赵 🔟                                                                                              |                                     | a series of the series of the |                                            | • 📲 🗠                               | 12:34 AM<br>6/6/2016 |

Make sure you click "Mark Unit as Complete" for each screen

Once you have complete all the modules for the unit (CPR or First Aid) you will be able to download a certificate.

| M Inbox (5,353) - ice.robert@ 🗶 👖 Dashboard - Inbox       | - ShiftPI × 🕗 Time Clock Admin                    | × Introduction to our online ×                                           | / 🚹 pdf_create_certificate.php      | × (+                       |                         |          |            |                     | -             |
|-----------------------------------------------------------|---------------------------------------------------|--------------------------------------------------------------------------|-------------------------------------|----------------------------|-------------------------|----------|------------|---------------------|---------------|
| ( ) www.firstaidforfree.com/wp-content/plugins/wp-cou     | rseware//pdf_create_certificate.php?certificate=5 | a2e81b3b08b0d9fe23e8e35bfc949e4                                          | C                                   | Q. Search                  | 1                       |          | □ ↓        | <b>A</b> 9          | Ξ             |
| 🔟 Cratejoy Pricing – Start 🏧 Noun Project - Icons f 🤤 Sel | ect your flight - WO 📕 Membership software .      | 🔟 Subscription Commer 🥘 Smell m                                          | y ride! This car 🔟 Car-Freshner Lit | ttle Tre 🥩 Prices   Custom | Freshe 🛞 Custom Car Air | Freshe 🛞 | Scented Pr | omotions            |               |
| □                                                         |                                                   | — 🕂 Automatic Zo                                                         | oom ÷                               |                            |                         |          | X 0        | Di M                | ×             |
|                                                           | Th<br>has s                                       | <b>is is to cer</b><br>Brenda Ice<br><b>uccessfully</b><br>Online CPR co | tify that                           | ed                         |                         |          |            |                     |               |
|                                                           | June 6, 2016<br><br>                              | FIRST AID for free                                                       | el<br>Instructor                    | n Furst                    |                         |          |            |                     |               |
|                                                           |                                                   |                                                                          |                                     |                            |                         |          | - 🖪 🏷      | ()) 12:4<br>()) 6/6 | 4 AM<br>/2016 |